# State of Maine Dog Licensing Database: Monthly 2025 Reports to AWP

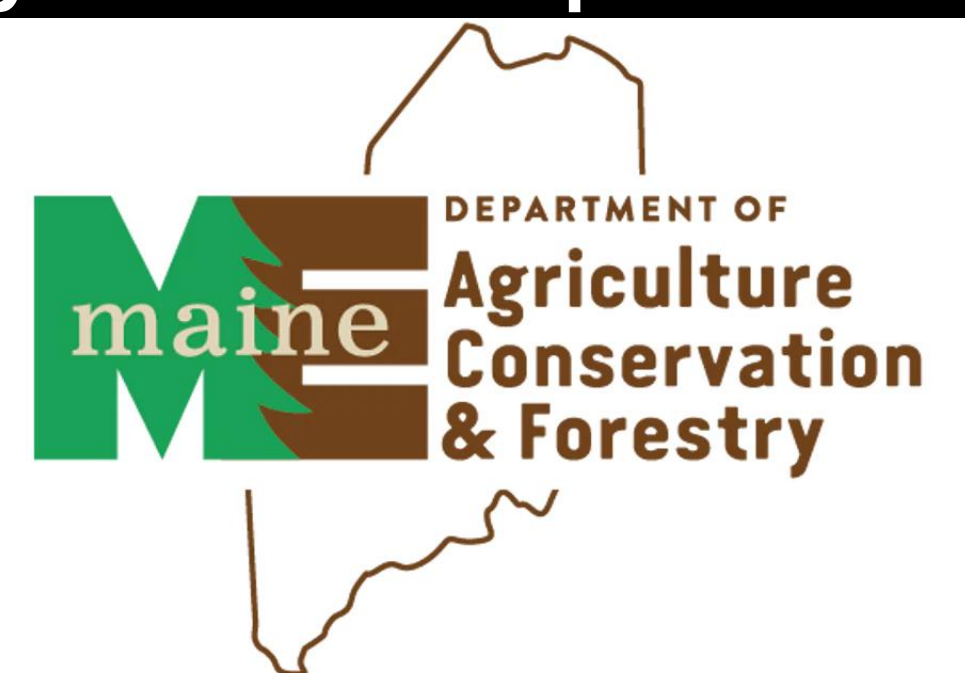

Various reports are available at any time through the database.

Each Municipality will send a monthly report to AWP along with their payment for the previous month's license sales.

October's Report may be submitted using the old form, as you must combine any sales before October 15 with those after October 15.

This user training will be updated with instructions for your November reports.

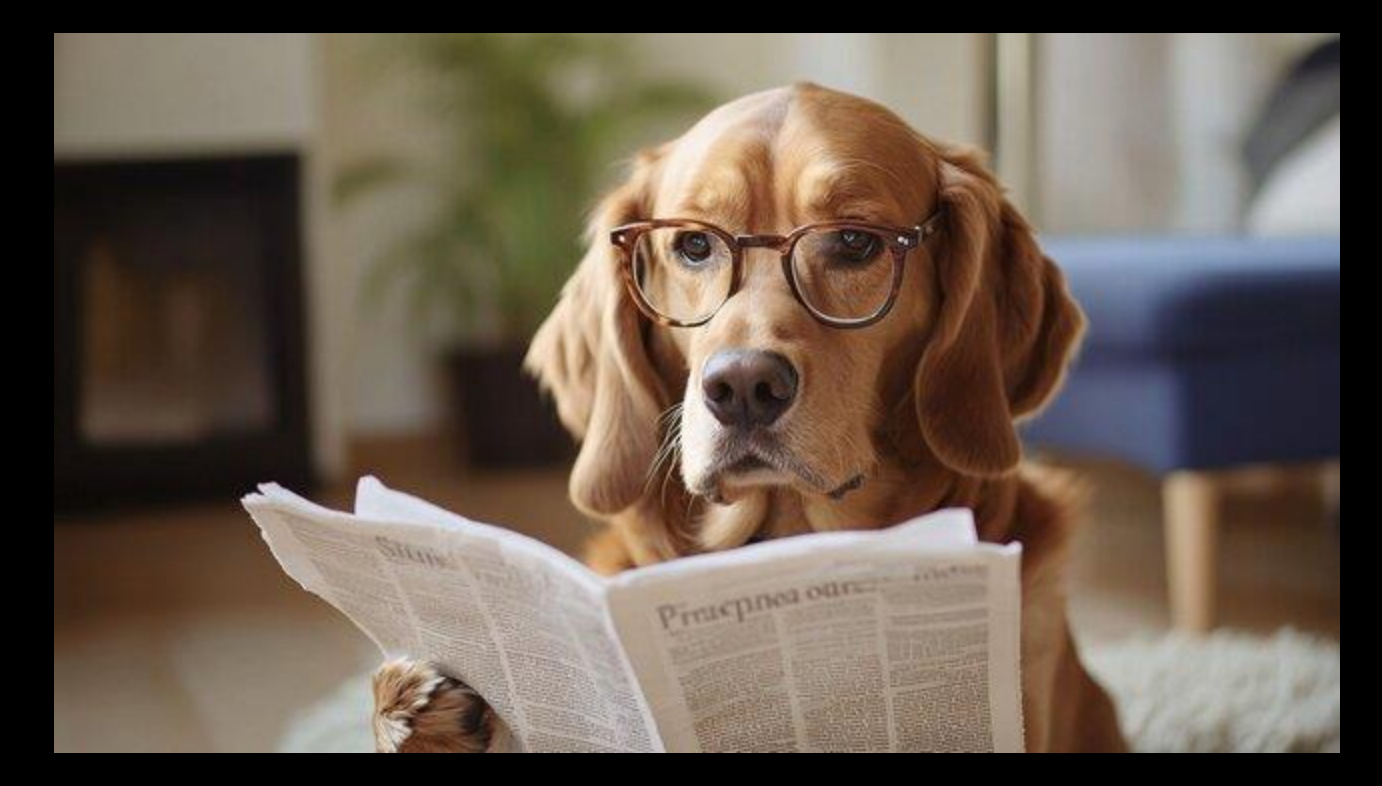

For those who are not yet using the new database, you will simply submit your report and payment using the Monthly Dog Licensing Report that has been used in prior months. A fillable PDF is available on the Municipality Resources section of our webpage.

| 1                                             | MONTHL                                 | Y DOG L | ICENSE REP        | ORT                 |                | Mainer Agriculture<br>Agriculture<br>Severation<br>& Forestry |
|-----------------------------------------------|----------------------------------------|---------|-------------------|---------------------|----------------|---------------------------------------------------------------|
|                                               | FOR T                                  | HE MONT | TH OF:            |                     |                | , (Year)                                                      |
| Department of A<br>Forestry<br>Animal Welfare | griculture, Conservation an<br>Program | d       | Municipality:     |                     |                |                                                               |
| 28 State House S                              | tation                                 | Ma      | ailing Address:   |                     |                |                                                               |
| Augusta, ME 04                                | 333-0028                               |         |                   |                     |                |                                                               |
| Toll Free 1-877-2<br>9200                     | 69- or (207) 287-3846                  | Te      | elephone (207):   |                     |                |                                                               |
|                                               |                                        |         | Make              | e Checks Pa         | yable to: Trea | surer, State of Mai                                           |
| TAGS ISSUED                                   | DOG LICENSES                           | SOLD    |                   | FEES                | No Sales       | This Month                                                    |
| New                                           | TAGS 20                                | 20      | - 0               | v                   | \$10.00        | - <b>°</b> 0                                                  |
| Replacement:                                  | Neuter/Spay:                           | +       |                   | X                   | \$10.00        | = <b>5</b> 0                                                  |
| Other:                                        | Dangerous Dog                          | +       | = 0               | X                   | \$1.00         | = \$ 0                                                        |
|                                               | Nuisance Dog                           | +       | = 0               | x                   | \$1.00         | $=$ $\frac{5}{0}$                                             |
|                                               | Dangerous Sign                         | +       | = 0               | x                   | \$5.00         | = \$ 0                                                        |
| Online:                                       | Kennel License:                        |         | # of Licenses: (  | ) X                 | \$30.00        | = \$ 0                                                        |
| Total:                                        |                                        | "       | (Send C<br>Kennel | Copy of<br>License) |                |                                                               |
| Reason:                                       |                                        |         | \$                | Adjustments:        |                |                                                               |
| DOG LICENSES AT                               | NO CHARGE                              |         |                   | Re                  | port Total:    | \$                                                            |
| Repl<br>Service/S                             | acement Tags:                          |         | _                 |                     | Check          | #:                                                            |
| Service/S                                     | search/Rescue:                         |         |                   |                     |                |                                                               |

For those who have begun using the new database, but also have October sales outside of the system, you will pull the data from the database to combine with your pre-database sales in the old reporting form.

|                 |  | Ŵ                                                | MONTHLY                                 | DOG LIC          | ENSE REI                    | PORT                   |               | ma          | Africulture<br>Conservation<br>& Forestry |
|-----------------|--|--------------------------------------------------|-----------------------------------------|------------------|-----------------------------|------------------------|---------------|-------------|-------------------------------------------|
|                 |  |                                                  | FOR TH                                  | E MONTH          | OF:                         |                        |               | ,           | (Year)                                    |
|                 |  | Department of Ag<br>Forestry<br>Animal Welfare P | griculture, Conservation and<br>Program | M                | unicipality:<br>repared by: |                        |               |             |                                           |
| DotD%int        |  | 28 State House St                                | ation                                   | Mailin           | ng Address:                 |                        |               |             |                                           |
| L CILL VIII     |  | Augusta, ME 043                                  | 333-0028                                |                  | 0                           |                        |               |             |                                           |
| A 24Pet Company |  | Toll Free 1-877-26<br>9200                       | or (207) 287-3846                       | Telepl           | none (207):                 |                        |               |             |                                           |
|                 |  |                                                  |                                         |                  | Ma                          | ke Checks Pa           | yable to: Tre | easurer, S  | State of Maine                            |
|                 |  | TAGS ISSUED                                      | DOG LICENSES S<br>TAGS 20               | <i>OLD</i><br>20 |                             | FEES                   | 🗌 No Sale     | es This N   | Month                                     |
|                 |  | New:                                             | Male/Female: +                          |                  | = 0                         | Х                      | \$10.00       | ) = \$      | 0                                         |
|                 |  | Replacement:                                     | Neuter/Spay: +                          |                  | = 0                         | Х                      | \$3.00        | = \$        | 0                                         |
|                 |  | Other:                                           | Dangerous Dog +                         |                  | = 0                         | Х                      | \$1.00        | = \$        | 0                                         |
|                 |  |                                                  | Nuisance Dog +                          |                  | = 0                         | X                      | \$1.00        | = \$        | 0                                         |
|                 |  |                                                  | Dangerous Sign +                        |                  | = 0                         | X                      | \$5.00        | =\$         | 0                                         |
|                 |  | Online:                                          | Kennel License:                         | ;                | # of Licenses               | :0 x                   | \$30.00       | = \$        | 0                                         |
|                 |  | Total:                                           | "                                       |                  | (Send<br>Kenne              | Copy of<br>el License) |               |             |                                           |
|                 |  | Reason:                                          |                                         |                  |                             | Adjustments:<br>\$     | :             |             |                                           |
|                 |  | DOG LICENSES AT N                                | NO CHARGE                               |                  |                             | Re                     | eport Total:  | : \$        |                                           |
|                 |  | Repla                                            | acement Tags:                           |                  |                             |                        | Check         | <b>、</b> #: |                                           |
|                 |  | Service/Se                                       | earch/Rescue:                           |                  |                             |                        |               |             |                                           |
|                 |  | 11                                               | Cuider II                               |                  |                             | CLERKE UCI             | ONLY (ODTL    | ON(I)       |                                           |
|                 |  |                                                  |                                         |                  |                             |                        |               |             |                                           |

For those who have entered ALL OCTOBER SALES into the new database INCLUDING RECEIPTS for every sale, you need only submit one report pulled from PetPoint.

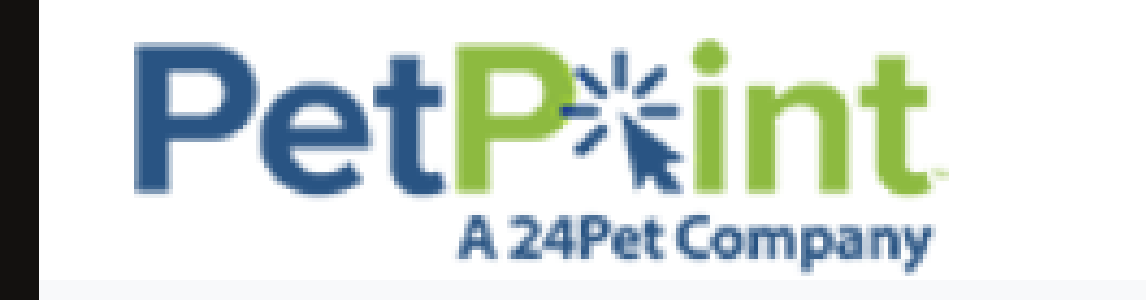

## To pull your licensing numbers from the new database, go to REPORTS, then select REPORT WEBSITE from the drop-down.

| PetPint<br>A 24Pet Company               | <b>Q</b> Search                                                                             |          |
|------------------------------------------|---------------------------------------------------------------------------------------------|----------|
| Edit Care PPTN Licensing Finance         | Reports Admin Support                                                                       |          |
| *                                        | Report Website                                                                              |          |
|                                          | Location View                                                                               |          |
| #ActiveAnimals                           | Incoming Applications Q                                                                     | ٩        |
|                                          | View Unattached Animals                                                                     |          |
| Animal(0) Person(0) Agency(0) License(0) | Report Builder                                                                              |          |
| Select Animal ID Photo Status Stat       | Kennel Card Builder     Name     Age     Sex     Spay/Neu     Primary C     On Hold     Min | icrochip |
|                                          | Scheduled Reports                                                                           |          |

© PetPoint, PetPoint & Design and related words and logos are registered trademarks and the property of Pethealth Software Solutions (USA) Inc. and are used under li Thursday, October 17, 2024 2:13:04 PM

# For Municipalities that have October sales both in and out of the system, click on LICENSING.

| F | PetPint<br>A 24Pet Company    | PetPoint Rep | or | S                      |          |
|---|-------------------------------|--------------|----|------------------------|----------|
|   |                               |              |    | Search for report name | Search   |
|   | Company                       | •            | ,  | Intake                 | <b>•</b> |
|   | Outcome                       | •            |    | Animal                 | •        |
|   | Person                        | •            | ,  | Agency                 | •        |
|   | Medical                       | •            | ,  | Care                   | •        |
|   | Services                      | •            | ,  | Case                   | •        |
|   | Schedule                      | •            |    | Licensing              | •        |
|   | Finance                       | •            | ,  | Inventory              | •        |
|   | Asilomar/Shelter Animals Cour | nt –         | ,  | Euthanasia             | •        |
|   | ASPCA Reports                 | •            | ,  |                        |          |

# Next Click on Licensing: Crosstab

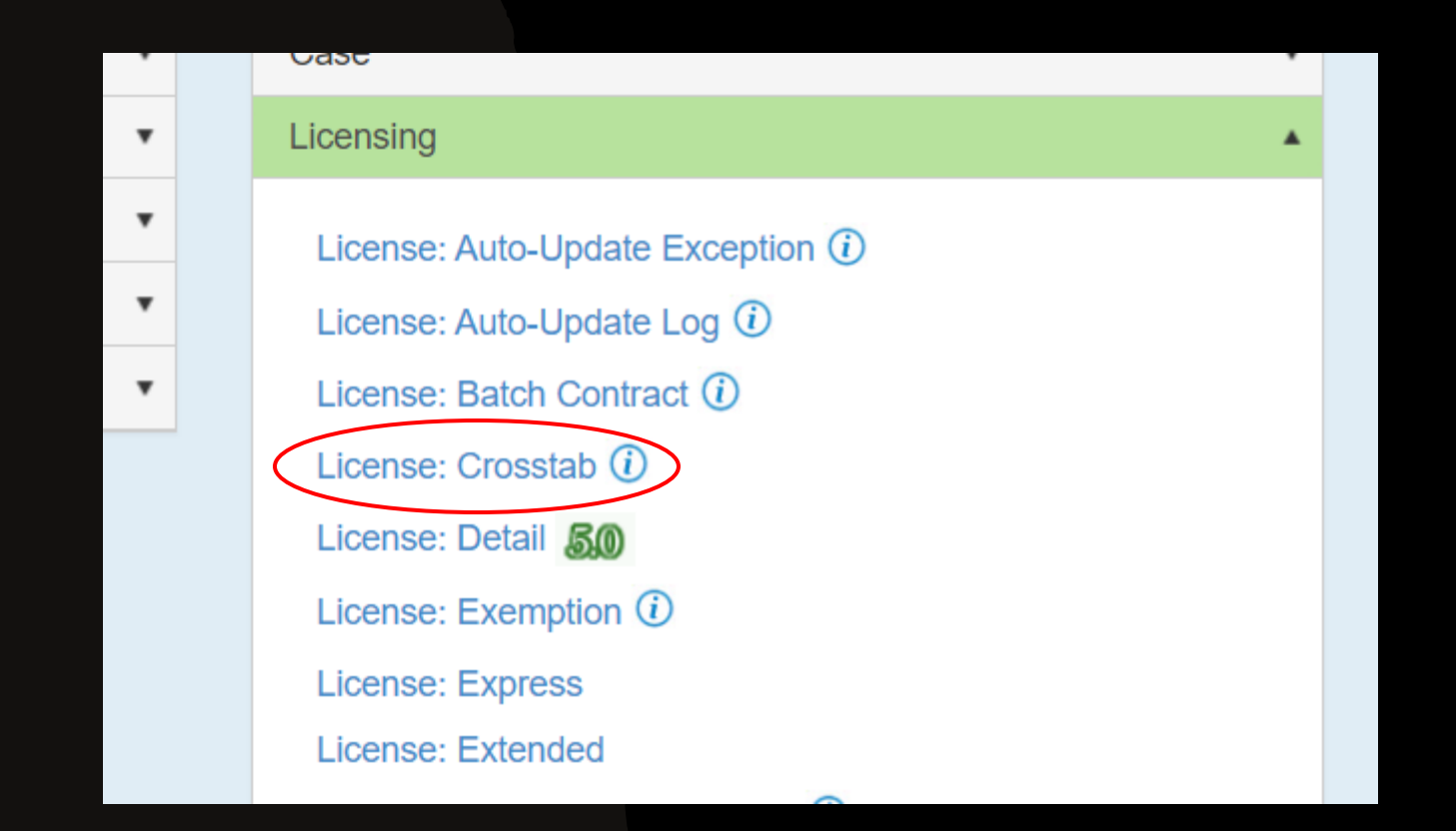

### Choose your municipality as the License Reseller Add the Dates 10/01/24 to 10/31/24 X1= License Issuer Y1= License Type Y2= S/N (spayed/neutered) All other fields can remain in their default settings Click SUBMIT

|                    |                      | Back To Reports List |               |                       |   |
|--------------------|----------------------|----------------------|---------------|-----------------------|---|
| Li                 | icense: Crosstab     |                      |               |                       |   |
|                    |                      |                      | Based On      | Issued Date           | ~ |
|                    |                      |                      |               |                       |   |
| License Issuer:    | All                  | ~                    |               | Kan ata               | _ |
| Liconso Posollor:  | Pretend Municipality | ~                    | Based On From | : 10/01/2024 12:00 AM |   |
| License Reseiler.  | (                    |                      |               |                       |   |
| License Type:      | All                  | ~                    | Based On To   | : 10/31/2024 11:59 PM |   |
| Site:              | All                  | ~                    |               |                       |   |
| License Length:    |                      |                      | X1            | : License issuer      | ~ |
| License Lengin.    |                      |                      | VI            | License Type          | ~ |
| Species:           | All                  | ~                    | ŤI            |                       |   |
| Lifetime Licenses: | Show                 | ~                    | Y2            | : S/N                 | ~ |
| Batch Licenses:    | Show                 | ~                    |               |                       |   |
| 7:- 0- 1           |                      |                      |               |                       |   |
| Zip Code:          |                      |                      | (             | Submit                |   |
| Based On:          | Issued Date          | ~                    |               |                       |   |

You will see the types of licenses you sold, and how many of each.

In this report YES means the animal is spayed/neutered, NO means it is not.

So Pretend Municipality sold: 3 unaltered licenses 4 altered licenses 1 Dangerous dog license 1 Kennel license 4 No-fee licenses (service dogs, law enforcement k9s or search and rescue dogs)

To make this a PDF or another format click on the floppy disc icon at the top.

### Print Date Tuesday, October 22, 2024 All License Issuer Based On Issued Date License Type All Based On Status N/A Species All Based On From 10/1/2024 12:00:00 AM License Reseller Pretend Based On To 10/31/2024 11:59:00 PM Municipality Zip Code Batch Licenses Show License Length Lifetime Licenses Show Site All Total Maine Maine Animal Animal Welfare Welfare Program Program-Kennel Licenses Dog License No 3 0 3 Yes 4 0 4 Total 7 0 7 Dog License - Dangerous No 1 0 1 Dog Total 1 0 1 Munic Kennel Lic-Dog 1 No 0 1 1 Total 0 1 1 Munic Kennel Lic-Dogs 2-Yes 0 1 1 10 Total 0 1 1 Munic. Kennel Lic2- Dogs Yes 0 1 1 12-20 Total 0 1 1 Service/K9/S&R License Yes 4 0 4 Total 0

14

of 1 🕨 🕅

License Crosstab

- 🔜

Find | Next

٢

# Use the information pulled in License: Crosstab report to prepare your Monthly Dog License Report

| 100                                                | МО                   | NTHL      | Y DO   | G LICEN    | SE RE       | EPORT                     |         |                 | 1     | Agriculture<br>Conservation<br>& Forestry |
|----------------------------------------------------|----------------------|-----------|--------|------------|-------------|---------------------------|---------|-----------------|-------|-------------------------------------------|
|                                                    |                      | FOR TI    | HE MO  | ONTH OF    | Octo        | ber 2024                  |         |                 | ,     | (Year)                                    |
| Department of Agr<br>Forestry                      | iculture, Conserva   | ation and | 1      | Munie      | ripality:   | Pretend N                 | lunic   | ipality         |       |                                           |
| Animal Welfare Pr                                  | ogram                |           |        | Prepa      | ared by:    | Test User                 |         |                 |       |                                           |
| 28 State House Star                                | tion                 |           |        | Mailing A  | ddress:     | 1 Pretend                 | Stre    | et              |       |                                           |
| Augusta, ME 0433                                   | 3-0028               |           |        |            |             | Pretend C                 | ity     |                 |       |                                           |
| Toll Free 1-877-269                                | - or (207) 2         | 87-3846   |        | Telephon   | e (207):    | 555 1010                  | 1       |                 |       |                                           |
| 9200                                               |                      |           |        |            | м           | ake Checks                | Pave    | able to: Trea   | surer | State of Maine                            |
| TACS ISSUED                                        | DOGLIC               | ENCES     | SOL    | D          | IVI.        | are cheeks                | Taya    |                 | Surci | , State of Maine                          |
| 1405 155020                                        | TAGS                 | 2025      | 20     | í l        |             | FEES                      | L       | ☐ No Sales      | This  | Month                                     |
| New:0                                              | Male/Female: 3       | 3         | +      |            | 3           |                           | x       | \$10.00         | = \$  | 30                                        |
| Replacement: 0                                     | Neuter/Spay: 4       | ł.        | +      | =          | 4           |                           | x       | \$3.00          | = \$  | 12                                        |
| Other: 0                                           | Dangerous Dog 1      |           | +      | =          | 1           |                           | х       | \$1.00          | =\$   | 1                                         |
| <ul> <li>Section and Allow Section 4475</li> </ul> | Nuisance Dog         |           | +      | =          | 0           |                           | х       | \$1.00          | =\$   | 0                                         |
|                                                    | Dangerous Sign       |           | +      | =          | 0           |                           | x       | \$5.00          | = \$  | 0                                         |
| Online: 0                                          | Kennel License: 1    |           |        | # of       | License     | es:1                      | x       | \$30.00         | = \$  | 30                                        |
| Total: 0                                           | -                    | 120       |        | 1          | (Sen<br>Ken | d Copy of<br>nel License) |         |                 |       | in.                                       |
| Reason: none                                       |                      |           |        |            |             | Adjustme<br>\$            | nts:    | 0               |       |                                           |
| DOG LICENSES AT N                                  | O CHARGE             |           |        |            | 6           |                           | Rep     | ort Total:      | \$ 3  | 73                                        |
| Replac                                             | ement Tags:          |           |        |            |             |                           |         | Check           | #: -  | 12345                                     |
| Service/Sea                                        | arch/Rescue: 4       |           |        |            |             |                           |         |                 | 10    |                                           |
| He                                                 | aring/Guide:         | 1         |        |            |             | CLERKS                    | USE (   | ONLY (OPTIO     | NAL)  |                                           |
|                                                    | Transfers:           | ïi        |        |            |             | License #'                | s issue | ed:             |       |                                           |
| Adjust                                             | ments/Voids          | "         |        | -          |             |                           |         | thru            |       |                                           |
|                                                    | 03.                  |           |        |            |             |                           |         | 3.              |       |                                           |
| **WOLF HYBRID**Please                              | attach a copy of any | y license | issued | for a wolf |             | Last month                | 's end  | ding balance:   |       |                                           |
| hybrid.                                            |                      |           |        |            |             | Minus stic                | cers is | ssued for month | r     |                                           |
|                                                    |                      |           |        |            |             | Equal this                | month   | 's ending balar | ice:  |                                           |

### For Municipalities that have ALL October sales in the new system AND have been diligent about submitting receipts: CLICK on FINANCE

| PetP%int<br>A 24Pet Company  | PetPoint Repor | rts                    |                        |
|------------------------------|----------------|------------------------|------------------------|
|                              |                | Search for report name | Search<br>Clear Search |
| Company                      | •              | Intake                 | •                      |
| Outcome                      | •              | Animal                 | •                      |
| Person                       | •              | Agency                 | •                      |
| Medical                      | •              | Care                   | •                      |
| Services                     | •              | Case                   | •                      |
| Schedule                     | •              | Licensing              | •                      |
| Finance                      | •              | Inventory              | •                      |
| Asilomar/Shelter Animals Cou | unt 🔹          | Euthanasia             | •                      |
| ASPCA Reports                | •              |                        |                        |

# **Select the Receipt: Revenue report**

| Schedule                                     | Licensing  |
|----------------------------------------------|------------|
| Finance                                      | Inventory  |
| Receipt: Cash Balance 50 (i)                 | Euthanasia |
| Receipt: Cash Drawer Closing 50              |            |
| Receipt: Cash Drawer Closing Extended 50 (i) |            |
| Receipt: Daily Cash 50 (i)                   |            |
| Receipt: Discount (i)                        |            |
| Receipt: Items (i)                           |            |
| Receipt: Receipt Crosstab 50 (i)             |            |
| Receipt: Revenue 50 ()                       |            |
| Receipt: Revenue Extended 50 (i)             |            |
| Receipt: Tax Amount (i)                      |            |
| Receipt: Voided (1)                          |            |

### Enter the dates 10/01/2024 to 10/31/2024 Select your municipality's CASH DRAWER Group By 1= Item name, Group By 2= Account Code, Detail/Summary=Summary Click Submit

| Receipt: Revenue      |                     |          |             |
|-----------------------|---------------------|----------|-------------|
| Show/Hide Description |                     |          |             |
|                       |                     |          |             |
| General               |                     |          |             |
| Receipt Date From     | 10/1/2024 12:00 AM  | <b>•</b> | Custom Date |
| Receipt Date To       | 10/31/2024 11:59 PM | <b>•</b> | Custom Date |
| Site                  | All ×               |          |             |
| Cash Drawer           | TEST DRAWER         | •        |             |
| Group By 1            | Item Name           | •        |             |
| Group By 2            | Account Code        | ¥        |             |
| Detail/Summary        | Summary             | •        |             |
| Advanced              |                     |          |             |
|                       | Sub                 | mit      |             |

The Revenue Report will list all licenses sold by category, and will give a total per category.

At the bottom of the page, you will see a summary.

The Total Price was your total sales, the TOTAL COST is the amount to send AWP.

If you are confident all receipts were entered properly, you may submit this as your October report with your payment. If you are not confident about receipts, please use the method listed in the prior slides using the Crosstab report and the old Monthly Report.

| Revenue Report                                                                                                    |                                                  |                    |                             |                    |                                                                                                    |                           |                                   |                               |                             |                                |                      |                                   |                       |
|----------------------------------------------------------------------------------------------------|--------------------------------------------------|--------------------|-----------------------------|--------------------|----------------------------------------------------------------------------------------------------|---------------------------|-----------------------------------|-------------------------------|-----------------------------|--------------------------------|----------------------|-----------------------------------|-----------------------|
| Print Date Tuesday, October 22,                                                                                                    | 2024                                             | Receip             | t Date From                 | 10/1/2024 12:00:0  | 0 AM Item                                                                                                    |                           |                                   | AII                           |                             |                                |                      |                                   |                       |
|                                                                                                    |                                                  | Receip             | t Date To                   | 10/31/2024 11:59:0 | 0 PM Item Gro                                                                                                    | up                        |                                   | All                           |                             |                                |                      |                                   |                       |
|                                                                                                    |                                                  | Accour             | nt Code                     |                    | All Site                                                                                                    |                           |                                   | All                           |                             |                                |                      |                                   |                       |
|                                                                                                    |                                                  | Cash D             | rawer                       | TEST DRA           | WER Payment                                                                                                    | t Туре                    |                                   | All                           |                             |                                |                      |                                   |                       |
|                                                                                                    |                                                  | Refund             | s                           | Inc                | lude                                                                                                    |                           |                                   |                               |                             |                                |                      |                                   |                       |
| Receipt#                                                                                                    | <u>eipt Date</u> 💠 <u>Animal</u> 🌩 <u>Person</u> | n 💠 <u>Payment</u> | Subtotal                    | Discount           | Reason 💠 🛛                                                                                                    | <u>Fax</u> ‡              | Total Due 🛟                       | Total                         |                             |                                |                      |                                   |                       |
| Paid Cash ¢ Paid                                                                                                    | Check ¢ Paid De                                  | ebit               | Paid Credit (               | Card               | Paid Gift Card                                                                                                    | \$ <u>P</u>               | Paid Voucher                      | ¢                             |                             |                                |                      |                                   |                       |
| Item ¢ Code Cash                                                                                                    | Drawer 🛟                                         | <u>Type</u>        | <u>(# Units @</u><br>Price) | Staff Person       | Reference                                                                                                    |                           | Total Paid 🛊                      |                               |                             |                                |                      |                                   |                       |
| Item Number                                                                                                    | \$                                               | UPC#               | tem Type                    | :                  | Item Category                                                                                                    | \$                        | Late Fee 韋                        |                               |                             |                                |                      |                                   |                       |
| ( <u># Units @ Cost)</u>                                                                                                    | <u>up %</u> 💠 <u>Tax Code 1 (\$)</u>             | Tax Code 2         | <u>(\$)</u>                 | Discount %         | Site                                                                                                    | \$                        |                                   |                               |                             |                                |                      |                                   |                       |
| ⊞ 2024 Dog License -Alte                                                                                                    | red Group % of To                                | otal Sales: 1.84%  | SubTotal<br>\$6.00          | Discount<br>\$0.00 | ]<br>}                                                                                                    | <u>fax T</u><br>\$0.00 \$ | Total Due / Paid<br>\$0.00/\$6.00 | <u>Total</u><br>\$6.00        |                             |                                |                      |                                   |                       |
| <no account="" c<="" th=""><th>ode&gt; Total</th><th>Items: 1</th><th>\$6.00</th><th>\$0.00</th><th><no accou<="" th=""><th>50.00 \$<br/>nt Code&gt;</th><th>6.00<br/>&gt;</th><th>\$6.00<br/>Total Items: 1</th><th>\$0.00</th><th>\$0.00</th><th>\$0.00</th><th>\$0.00</th><th>\$0.00</th></no></th></no>                                                    | ode> Total                                       | Items: 1           | \$6.00                      | \$0.00             | <no accou<="" th=""><th>50.00 \$<br/>nt Code&gt;</th><th>6.00<br/>&gt;</th><th>\$6.00<br/>Total Items: 1</th><th>\$0.00</th><th>\$0.00</th><th>\$0.00</th><th>\$0.00</th><th>\$0.00</th></no> | 50.00 \$<br>nt Code>      | 6.00<br>>                         | \$6.00<br>Total Items: 1      | \$0.00                      | \$0.00                         | \$0.00               | \$0.00                            | \$0.00                |
| ⊞ Dangerous Dog Sign                                                                                                    | Group % of To                                    | otal Sales: 1.53%  | \$5.00                      |                    |                                                                                                    |                           |                                   |                               | <u>SubTotal</u>             | Discount                       | Tax                  | Total Due / Paid                  | Tota                  |
| <no account="" c<="" th=""><th>ode&gt; Total</th><th>Items: 1</th><th>\$5.00</th><th>Service/</th><th>K9/S&amp;R Lic</th><th>ense</th><th></th><th>Group % of Total Sales: 0.00%</th><th>% \$0.01</th><th>(\$0.01)</th><th>\$0.00</th><th>\$0.00/\$0.00</th><th>\$0.00</th></no>                                                                               | ode> Total                                       | Items: 1           | \$5.00                      | Service/           | K9/S&R Lic                                                                                                    | ense                      |                                   | Group % of Total Sales: 0.00% | % \$0.01                    | (\$0.01)                       | \$0.00               | \$0.00/\$0.00                     | \$0.00                |
| B Dog License - Dangero                                                                                                    | us Dog Group % of To                             | otal Sales: 30.67% | <u>SubTotal</u><br>\$100.00 |                    | 0                                                                                                    |                           |                                   | Total Items: 4                | \$0.01                      | (\$0.01)                       | \$0.00               | \$0.00                            | \$0.00                |
| <no account="" c<="" th=""><th>ode&gt; Total</th><th>Items: 1</th><th>\$100.00</th><th>⊞ Transfer</th><th>License</th><th></th><th></th><th>Group % of Total Sales: 0.319</th><th><u>SubTotal</u><br/>6 \$1.00</th><th>Discount<br/>(\$1.00)</th><th><u>Tax</u><br/>\$0.00</th><th>Total Due / Paid<br/>\$0.00/\$0.00</th><th><u>Tota</u><br/>\$0.00</th></no> | ode> Total                                       | Items: 1           | \$100.00                    | ⊞ Transfer         | License                                                                                                    |                           |                                   | Group % of Total Sales: 0.319 | <u>SubTotal</u><br>6 \$1.00 | Discount<br>(\$1.00)           | <u>Tax</u><br>\$0.00 | Total Due / Paid<br>\$0.00/\$0.00 | <u>Tota</u><br>\$0.00 |
|                                                                                                    | Maine Group % of To                              | otal Sales: 12.88% | \$42.00                     |                    | <no accou<="" th=""><th>nt Code&gt;</th><th>&gt;</th><th>Total Items: 1</th><th>\$1.00</th><th>(\$1.00)</th><th>\$0.00</th><th>\$0.00</th><th>\$0.00</th></no>                                | nt Code>                  | >                                 | Total Items: 1                | \$1.00                      | (\$1.00)                       | \$0.00               | \$0.00                            | \$0.00                |
| <no account="" c<="" th=""><th>ode&gt; Total</th><th>Items: 7</th><th>\$42.00</th><th></th><th>Total Price:</th><th>\$3</th><th>326.01</th><th></th><th></th><th>Total # Units Sold:</th><th>24</th><th>I</th><th></th></no>                                                                                                    | ode> Total                                       | Items: 7           | \$42.00                     |                    | Total Price:                                                                                                    | \$3                       | 326.01                            |                               |                             | Total # Units Sold:            | 24                   | I                                 |                       |
| T Degligence. State of                                                                                                    | Maine Group % of To                              | tal Sales: 6 75%   | SubTotal                    | То                 | tal Revenue                                                                                                    | s                         | 336.00                            |                               |                             | Total Cost:                    | \$50.00              |                                   |                       |
| Dog Licensing - Unalter                                                                                                    | ed                                               | Jui Jaics. 0.1370  | φ22.00                      | Tot                | al Discount:                                                                                                    | (                         | (\$1.01)                          |                               | Markup % T                  | Total - For All Items:         | \$125.00             | )                                 |                       |
|                                                                                                    |                                                  |                    |                             |                    | Total Tax:                                                                                                    | ,                         | \$0.00                            |                               | Markup % Total              | - Only for Inventory<br>Items: | \$0.00               | )                                 |                       |

Grand Total:

\$325.00

15.38%

Total Cost % against Total Sales:

You can expand to see detail by clicking on the small box next to the license type. To make this a PDF or another format click on the floppy disc icon at the top. To print, use the printer icon.

| $ \triangleleft  \langle  1  \text{of } 1  \rangle  \triangleright    \circlearrowright  \langle \langle \rangle  \langle \langle \rangle \rangle = \langle \langle \rangle \rangle = \langle \langle \rangle \rangle = \langle \langle \rangle \rangle = \langle \langle \rangle \rangle = \langle \langle \rangle \rangle = \langle \rangle = \langle \rangle = $ | ) 100% <b>~</b> 🛱 /                  | Find   Next                                                  |                           |                                                                       |                          |
|----------------------------------------------------------------------------------------------------|--------------------------------------|--------------------------------------------------------------|---------------------------|-----------------------------------------------------------------------|--------------------------|
| Document Map                                                                                                    | Revenue Report                       |                                                              |                           |                                                                       |                          |
| ReceiptRevenue                                                                                                    | Print Date Tuesday, October 22, 2024 | Receipt Date From                                            | 10/1/2024 12:00:00 AM     | Item                                                                  | All                      |
| 2024 Dog License -Altered                                                                                                    |                                      | Receipt Date To                                              | 10/31/2024 11:59:00 PM    | Item Group                                                            | All                      |
| Dangerous Dog Sign                                                                                                    |                                      | Account Code                                                 | All                       | Site                                                                  | All                      |
| Dog License - Dangerous Dog                                                                                                    |                                      | Cash Drawer                                                  | TEST DRAWER               | Payment Type                                                          | All                      |
| Dog License - State of Maine Dog Licensing - Altered                                                                                                    |                                      | Refunds                                                      | Include                   |                                                                       |                          |
| Dog License - State of Maine Dog Licensing - Unaltered                                                                                                    | Receipt#                             | Person 💠 Payment 💠 Subtotal                                  | Discount<br>Reason        | 1 💠 <u>Tax</u> 💠 <u>Total Due</u> 🛟                                   | <u>Total</u>             |
| Late Fee- Dangerous Dog                                                                                                    | Paid Cash   Paid Check               | Paid Debit   Paid Credit                                     | Card 🗘 Paid Gi            | ft Card 💠 Paid Voucher                                                | ¢                        |
| Munic Kennel Lic-Dogs 2-10                                                                                                    | Item                                 | <u>Type</u> ( <u># Units @</u><br><u>Price)</u>              | Staff Person < Reference  | <u>1Ce</u>                                                            |                          |
| Munic. Kennel Lic2- Dogs 12-20                                                                                                    | Item Number  \$ IRN \$               | UPC#  tem Type                                               | 👙 <u>Item Ca</u>          | <u>itegory</u> 💠 Late Fee 🛊                                           |                          |
| E Service/K9/S&R License                                                                                                    | (# Units @ Cost)                     | <u>\$)</u>                                                   | Discount % Site           | \$                                                                    |                          |
| Transfer License                                                                                                    | 2024 Dog Liconso Altorod             | w of Total Sales: 1.84% \$6.00                               | Discount<br>\$0.00        | Tax         Total Due / Paid           \$0.00         \$0.00/\$6.00   | <u>Total</u><br>\$6.00   |
| L                                                                                                    | SNo Account Code>                    | Total Items: 1 \$6.00                                        | \$0.00                    | \$0.00 \$6.00                                                         | \$6.00                   |
|                                                                                                    |                                      | Subtotal                                                     | Discount                  | Tax Tatal Dua / Daid                                                  | Total                    |
|                                                                                                    | Dangerous Dog Sign     Group         | % of Total Sales: 1.53% \$5.00                               | \$0.00                    | \$0.00 \$0.00/\$5.00                                                  | \$5.00                   |
|                                                                                                    | <no account="" code=""></no>         | Total Items: 1 \$5.00                                        | \$0.00                    | \$0.00 \$5.00                                                         | \$5.00                   |
|                                                                                                    | Dog License - Dangerous Dog Group    | SubTotal           % of Total Sales: 30.67%         \$100.00 | <u>Discount</u><br>\$0.00 | Tax         Total Due / Paid           \$0.00         \$0.00/\$100.00 | <u>Total</u><br>\$100.00 |